# Mode d'emploi

Nous vous remercions d'avoir choisi cette mini caméra espion Full HD.

## Afin d'utiliser au mieux votre nouveau produit, veuillez lire attentivement ce mode d'emploi et respecter les consignes données.

Conditions à prendre en compte avant l'utilisation :

Ce produit n'est pas étanche et doit être utilisé à l'intérieur.

Ne plongez jamais l'appareil dans l'eau ni dans aucun autre liquide.

N'exposez pas le produit à l'humidité ni à une chaleur extrême. Utilisez exclusivement l'alimentation secteur fournie.

Afin de ne pas perdre la garantie, ne pas démonter l'appareil, seul notre service technique est habilité à le faire. Le démontage ou la modification du produit affecte sa sécurité. Attention, risque de blessure ! Manipulez le produit avec précaution.

Un coup, un choc, ou une chute, même de faible hauteur, peut l'endommager.

Le fabricant décline toute responsabilité en cas de dégâts matériels ou dommages (physiques ou moraux) dus à une mauvaise utilisation et/ou au non-respect des consignes de sécurité.

# **Description produit**

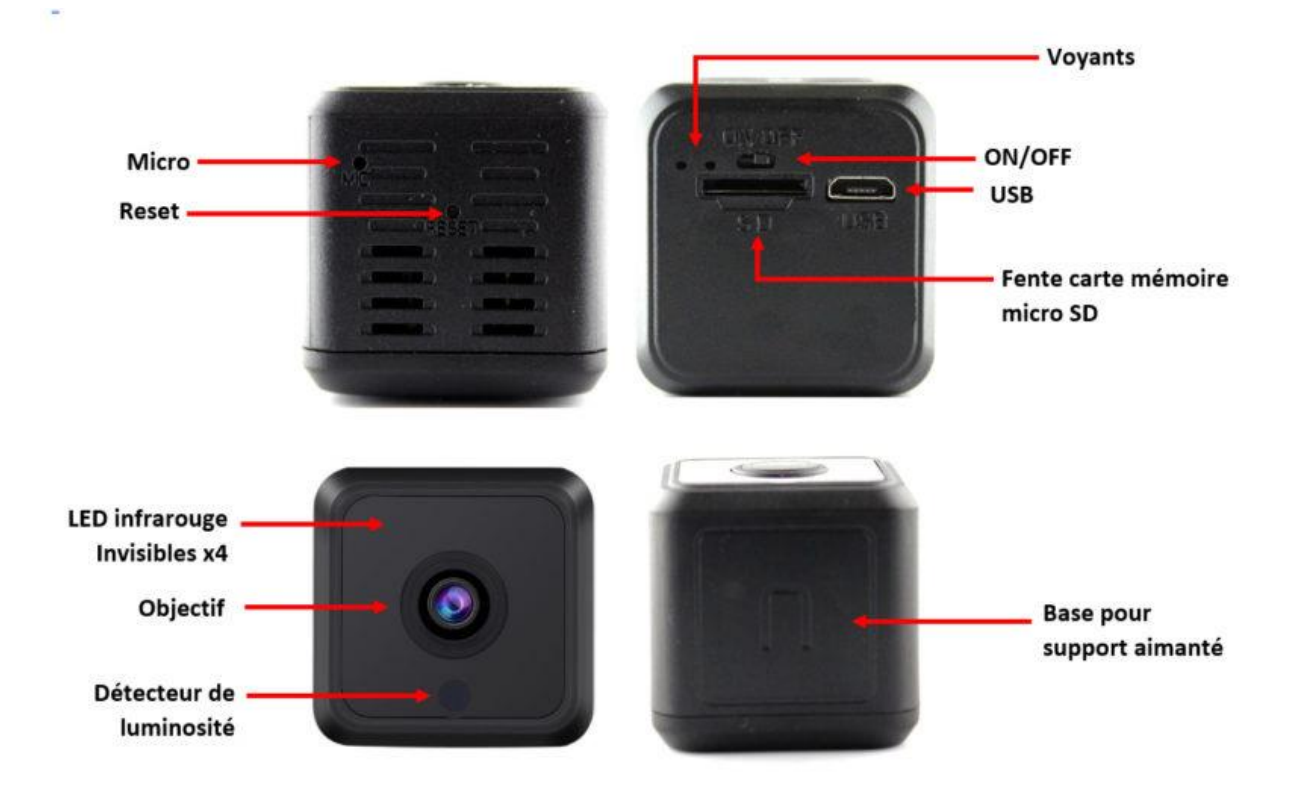

## Paramétrage Caméra

### 1.Chargez la caméra

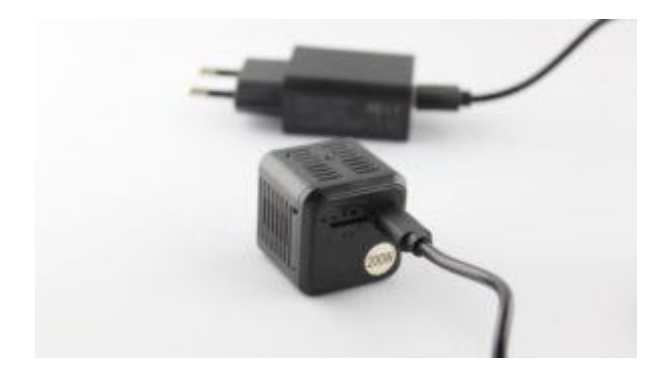

Avant la première utilisation nous vous demandons de charger la caméra pendant 2 à 3 heures.

Le voyant rouge clignote, ceci indique que l'appareil est bien entrain de charger.

Une fois que la batterie est bien chargée la voyant rouge s'éteint.

#### 2. Insérez la carte mémoire

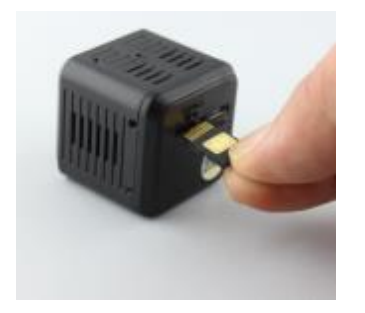

Une fois l'appareil chargé, munissez-vous de la carte mémoire micro SD achetée au préalable si vous souhaitez faire des enregistrements.

Vous devez **insérer la carte** mémoire micro SD (vierge d'une capacité allant jusqu'à 128 Go) **avant d'allumer la caméra**.

Attention au sens d'insertion!

#### 3. Allumez la caméra, à l'aide du bouton ON/OFF

Le voyant bleu indique que la caméra est bien allumée.

#### 4. Téléchargez l'application sur votre smartphone.

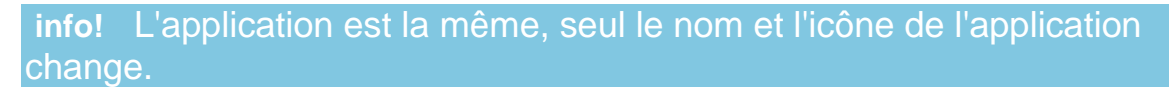

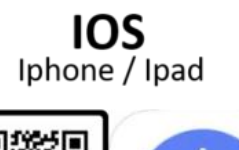

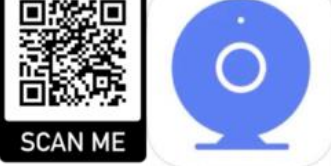

Pour iOS, veuillez <u>télécharger l'application, "NewCam" via l'App Store</u>, ou scannez le QR code suivant :

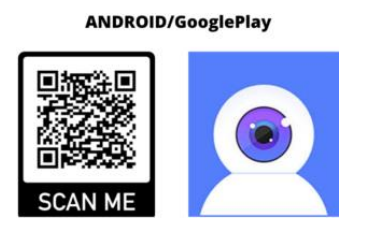

Pour Android, veuillez <u>télécharger l'application, "Microshare Pro" via</u> <u>Google Play</u>, ou scannez le QR code suivant :

#### 5. Cliquez sur « Créer un compte»

(Cette étape est obligatoire)

| entrez votre numéro d | le téléphone ou email |
|-----------------------|-----------------------|
| saisir mot de passe   |                       |
| S'identi              | ifier                 |
| mot de passe oublié?  | Créer un compte       |

### 6. Créez votre compte, 2 choix s'offre à vous :

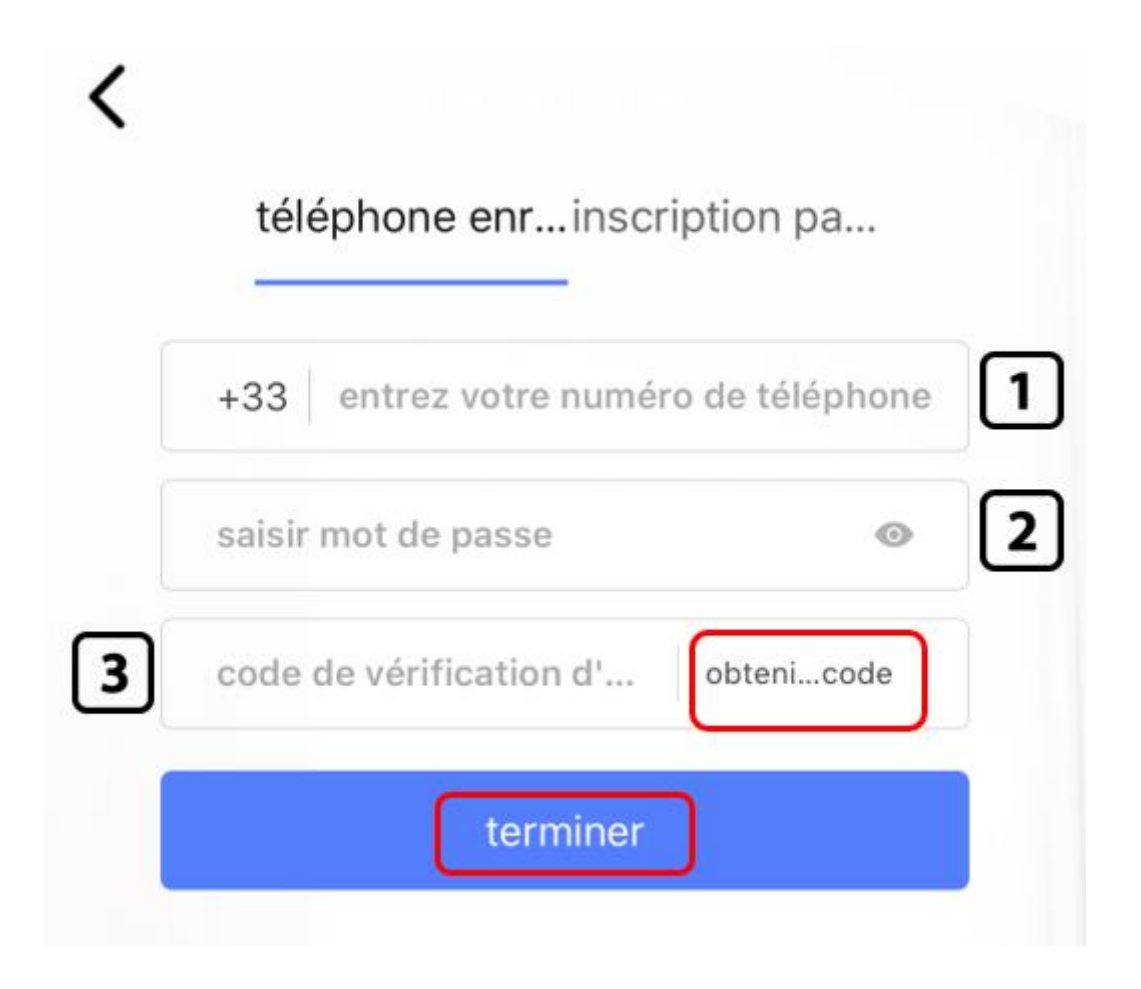

- 1. Entrez votre numéro de téléphone sans le zéro ex : si votre numéro est le 0612345678 Saisissez 612345678
- 2. Saisissez un mot de passe, à retenir précieusement
- 3. Cliquez sur obtenir le code
- 4. Entrez le code de vérification qui vous a été envoyé par SMS

Ou

- 1. Entrez votre adresse email
- 2. Saisissez un mot de passe, à retenir précieusement
- 3. Cliquez sur obtenir le code
- 4. Entrez le code de vérification qui vous a été envoyé par email.

**Attention!** Vous avez 60 secondes pour réaliser cette étape ! Nous vous recommandons le 1er choix.

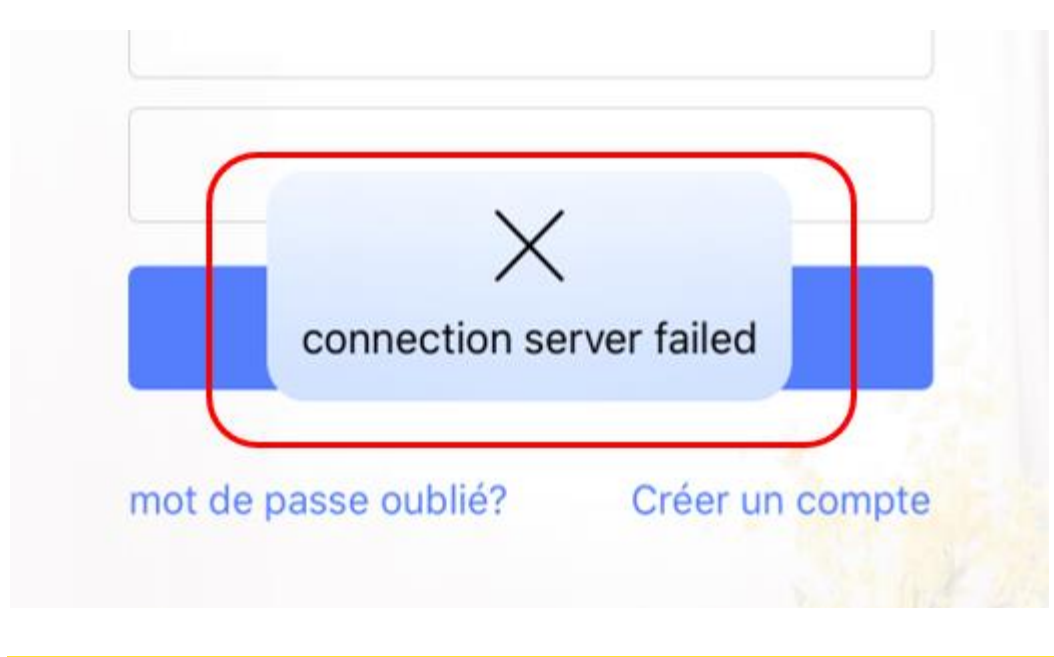

! Si le message « connection server failed » apparaît, vérifiez que votre téléphone est bien connecté au wifi ou aux données mobile (4G,3G)

#### 7. Cliquez sur le + « Ajouter une nouvelle caméra»

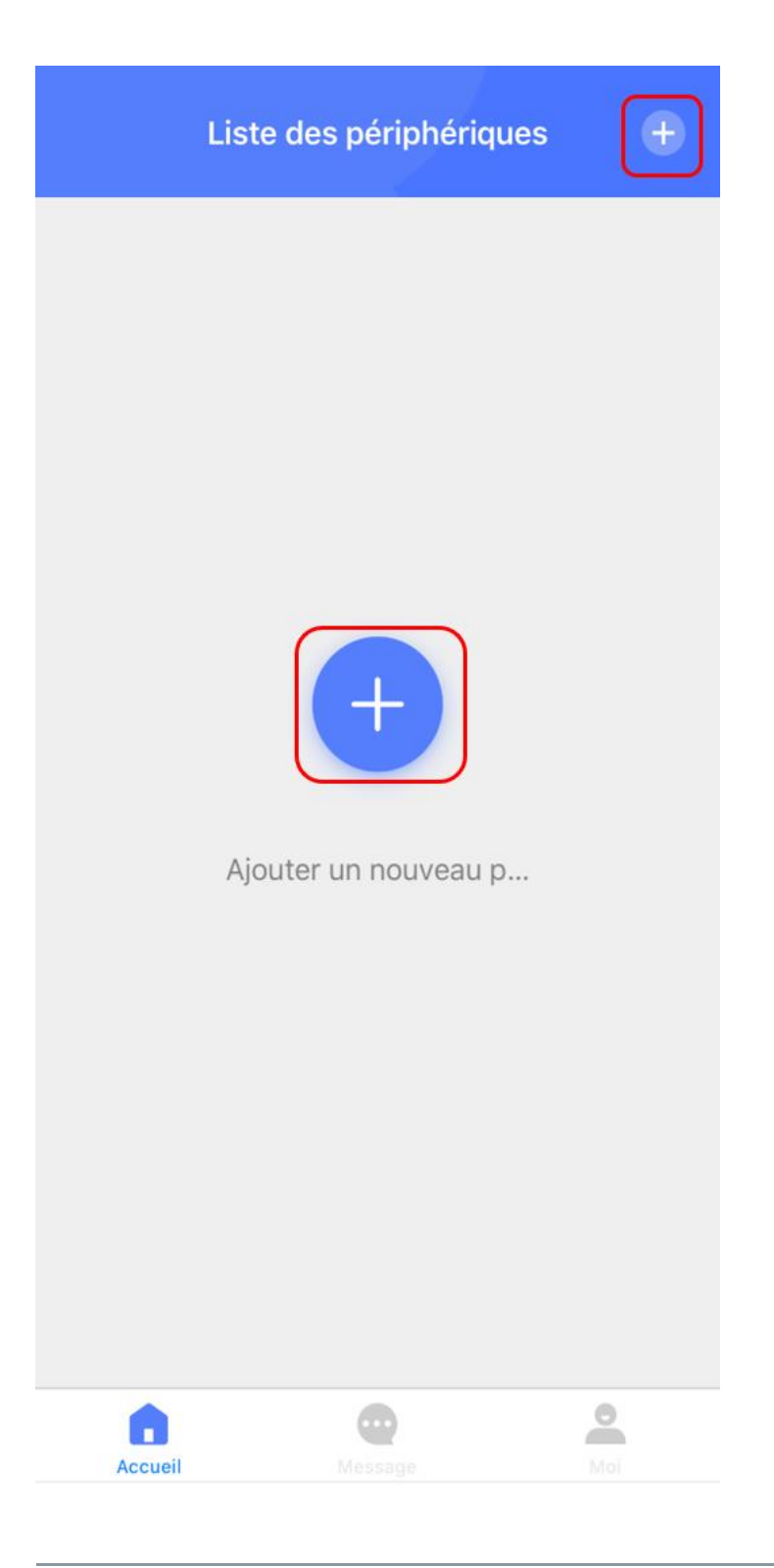

#### 8. Sélectionnez «Mini caméra »

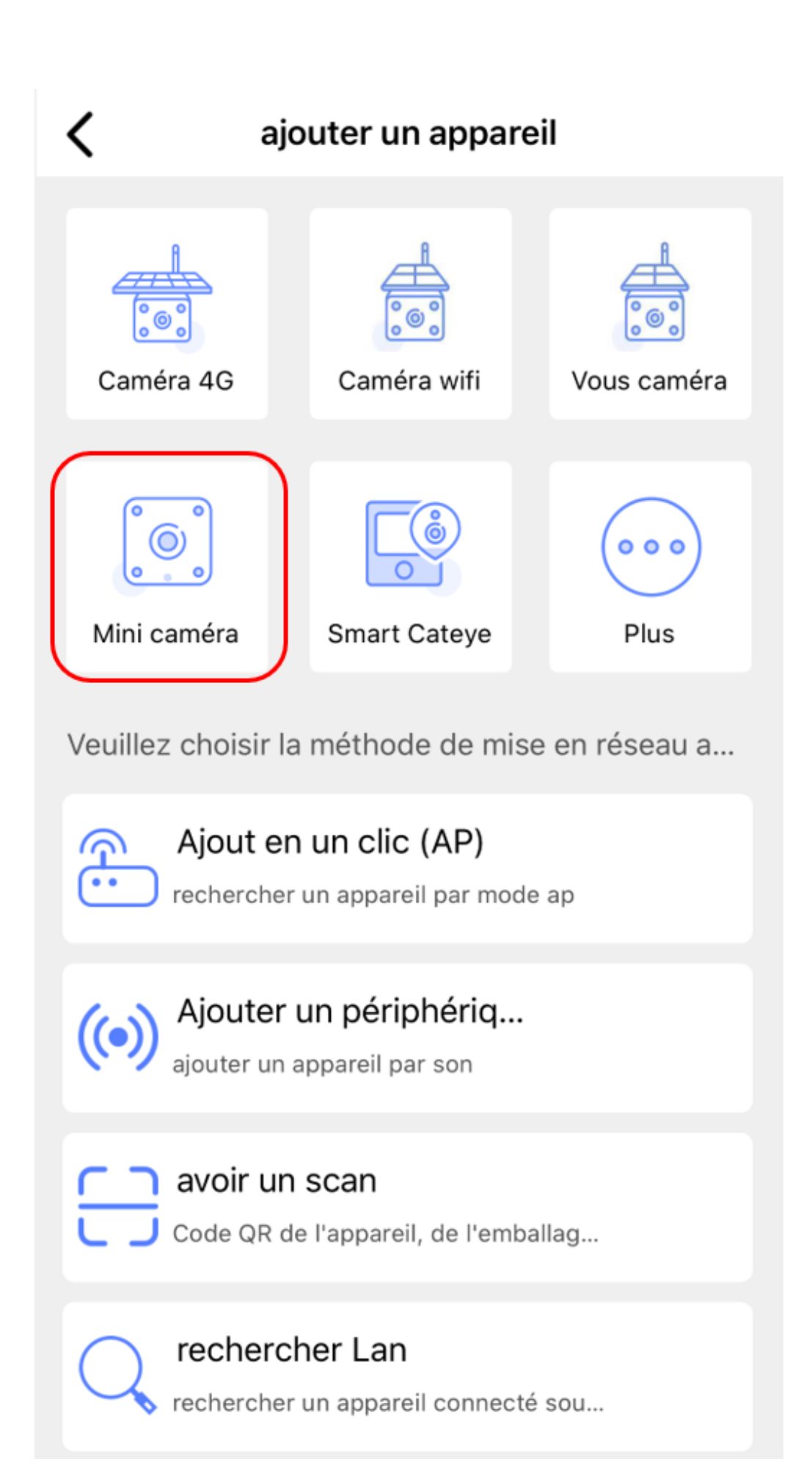

#### 9. Configuration

Appuyer une 10ène de seconde sur le bouton « Reset » à l'aide de l'épingle fournie.

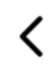

Configuration Réseau

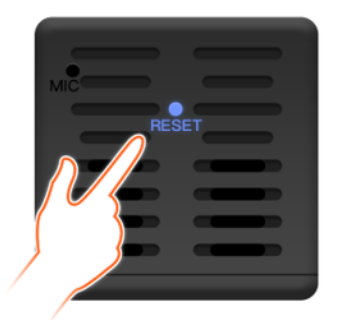

Appuyez longuement sur le bouton de réinit... Connexion WIFI préfixe BCM Si vous avez un mot de passe, veuillez entre...

Configuration WIFI

Une fois que le voyant bleu s'est éteint la caméra est bien réinitialisé.

Puis cliquer sur « configuration wifi »

Vous allez être rediriger vers les paramétrages wifi de votre téléphone.

#### 10. Connectez-vous au réseau « BCM\_xxxx »

| ◄ Mycam                                |       |              |
|----------------------------------------|-------|--------------|
| Kéglages                               | Wi-Fi |              |
| Wi-Fi                                  |       |              |
| ✓ BCM_ XXXXXXXX<br>Réseau non securise |       | <b>?</b> (j) |
| RÉSEAUX                                |       |              |
| Freebox-4126D                          | F     |              |
| freeNOORI                              | 8     | ? (j)        |
| FreeWifi                               |       | <b>∻</b> (j) |
| FreeWifi_secure                        |       | <b>?</b> (j) |
|                                        | ~     |              |

**Attention!** Si le réseau ne s'affiche pas, veuillez réinitialiser la caméra (reset)

# 11. Une fois connecté sur ce réseau, retournez sur l'application.

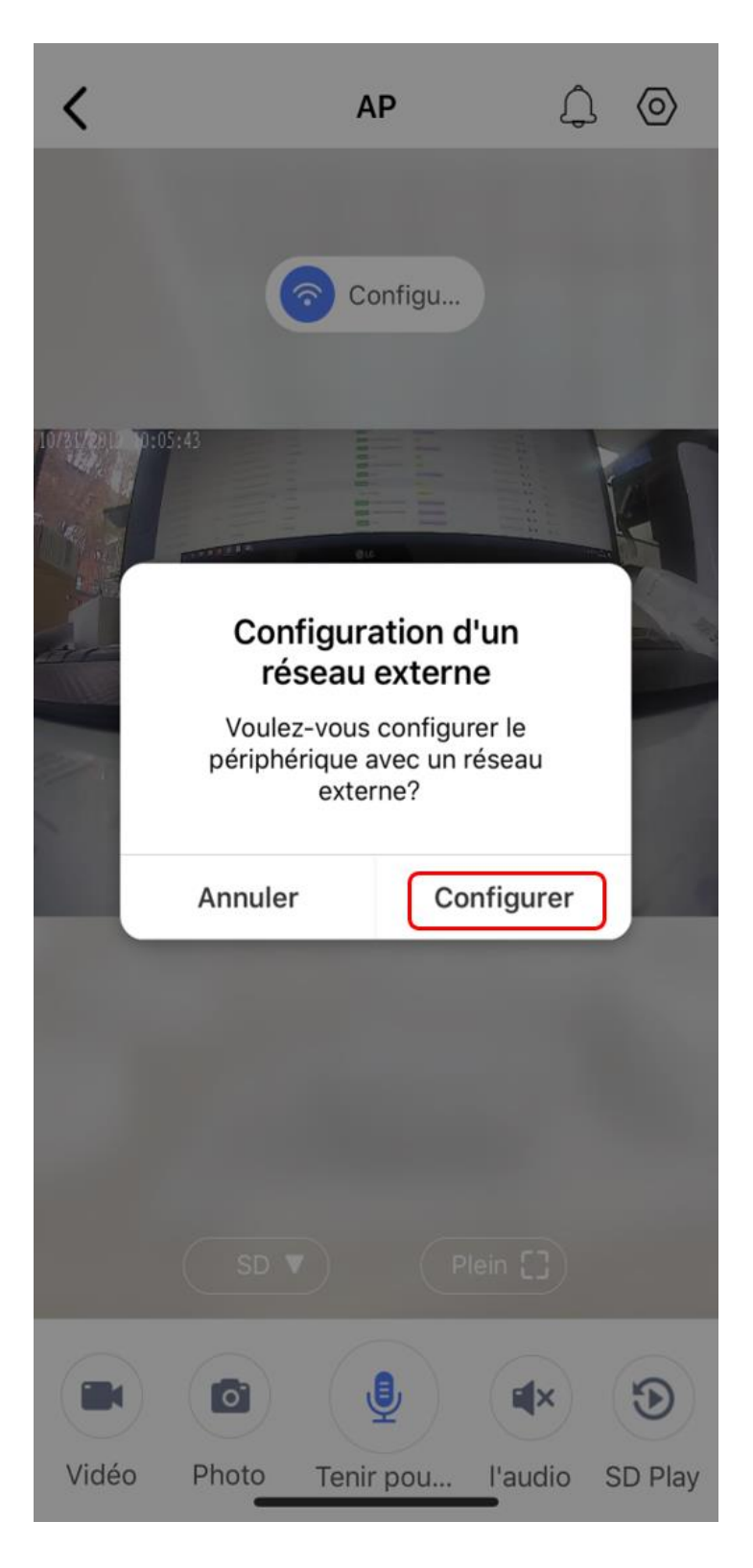

Un message s'affiche afin que vous puissiez configurer le réseau externe

(votre réseau Wi-Fi)

Cliquez sur « configurer »

# 12. Choisissez votre réseau Wi-Fi et entrer le mot de passe de votre Wi-Fi

**Attention!** Le mot de passe Wi-Fi ne doit pas comporter de caractères spéciaux é?@\*!;/%... Si ces caractères existent, veuillez changer le mot de passe Wi-Fi avant de procéder à cette étape.

Puis cliquez sur « confirmer le réglage »

| <                | configuration Wifi   | $\mathcal{O}$ |
|------------------|----------------------|---------------|
| Nom Wifi:        |                      |               |
| Mot de pas       |                      |               |
|                  | confirmer le réglage |               |
| Freebox-8        | 89110                |               |
| FreeWifi         |                      |               |
| FreeWifi_se      | ecure                |               |
| BCM_634e6c2a4293 |                      |               |
| PIXELS_ART       |                      |               |
| FreeWifi         |                      |               |
| FreeWifi_secure  |                      |               |
| freebox_gisou    |                      |               |
| FreeWifi         |                      |               |
| FreeWifi_secure  |                      |               |
| FreeWifi_secure  |                      |               |
| FreeWifi         |                      |               |
| freeNOOR         | ·                    |               |

#### 13. La connexion est en cours.

Le message « ajout avec succès » apparaît.

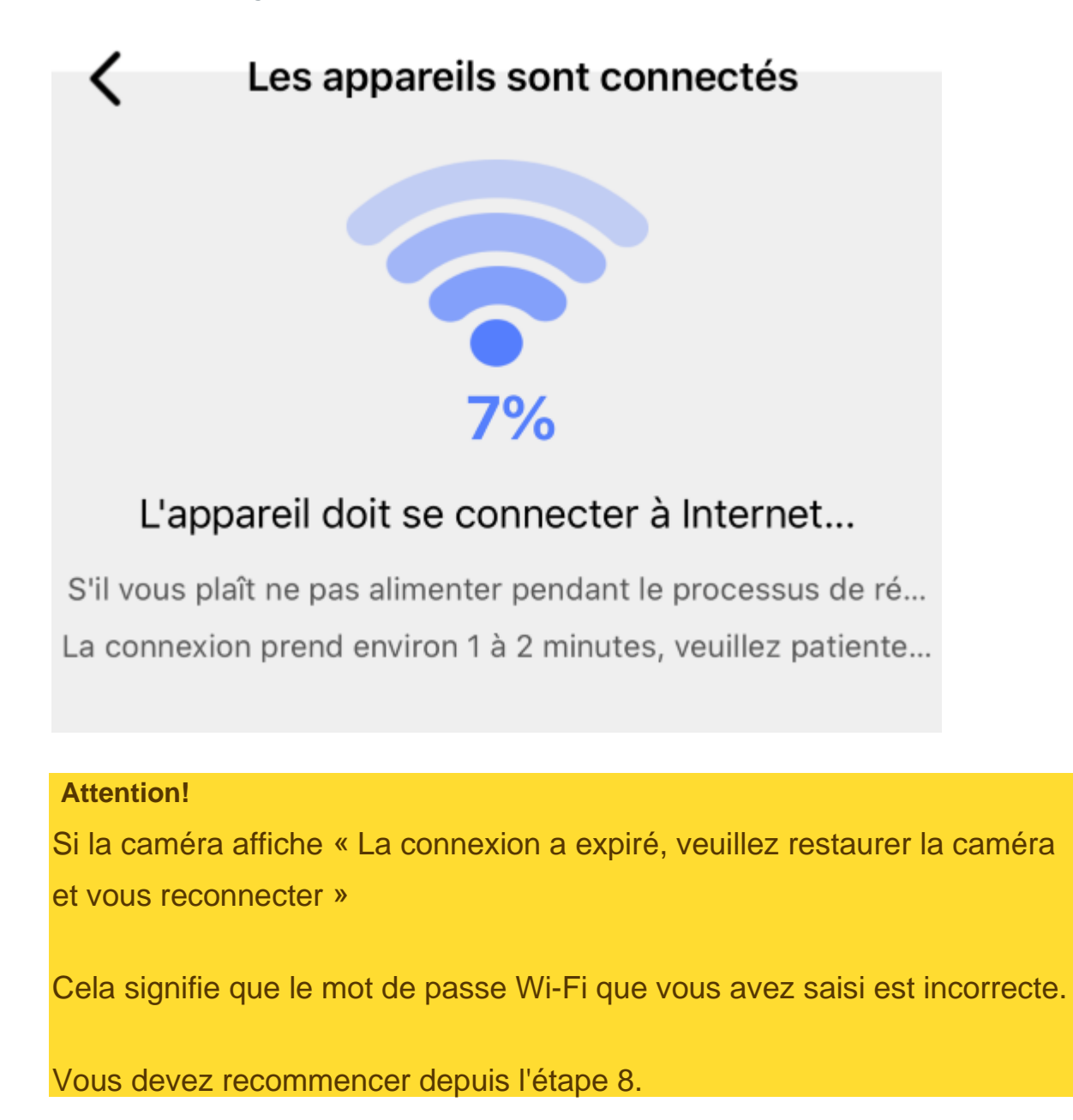

#### 14. Accès à la caméra

Vous avez maintenant accès à la caméra à distance et en direct grâce à votre application mobile dans l'espace « **Accueil** »

Il vous suffit de cliquer sur « *Play* » pour avoir accès à la caméra en direct.

| <ul> <li>Réglages</li> </ul> |             |                  |            |
|------------------------------|-------------|------------------|------------|
| L                            | iste des pé | riphériques      | s 🕂        |
| 2 Camera                     |             |                  | • en ligne |
|                              |             |                  |            |
| Editer l'ap                  | Partager I  | للله<br>Supprime | Stockage   |
|                              |             |                  |            |
| Accueil                      | Mess        | age              | Moi        |

### Explication de l'interface de l'application

#### Espace Accueil

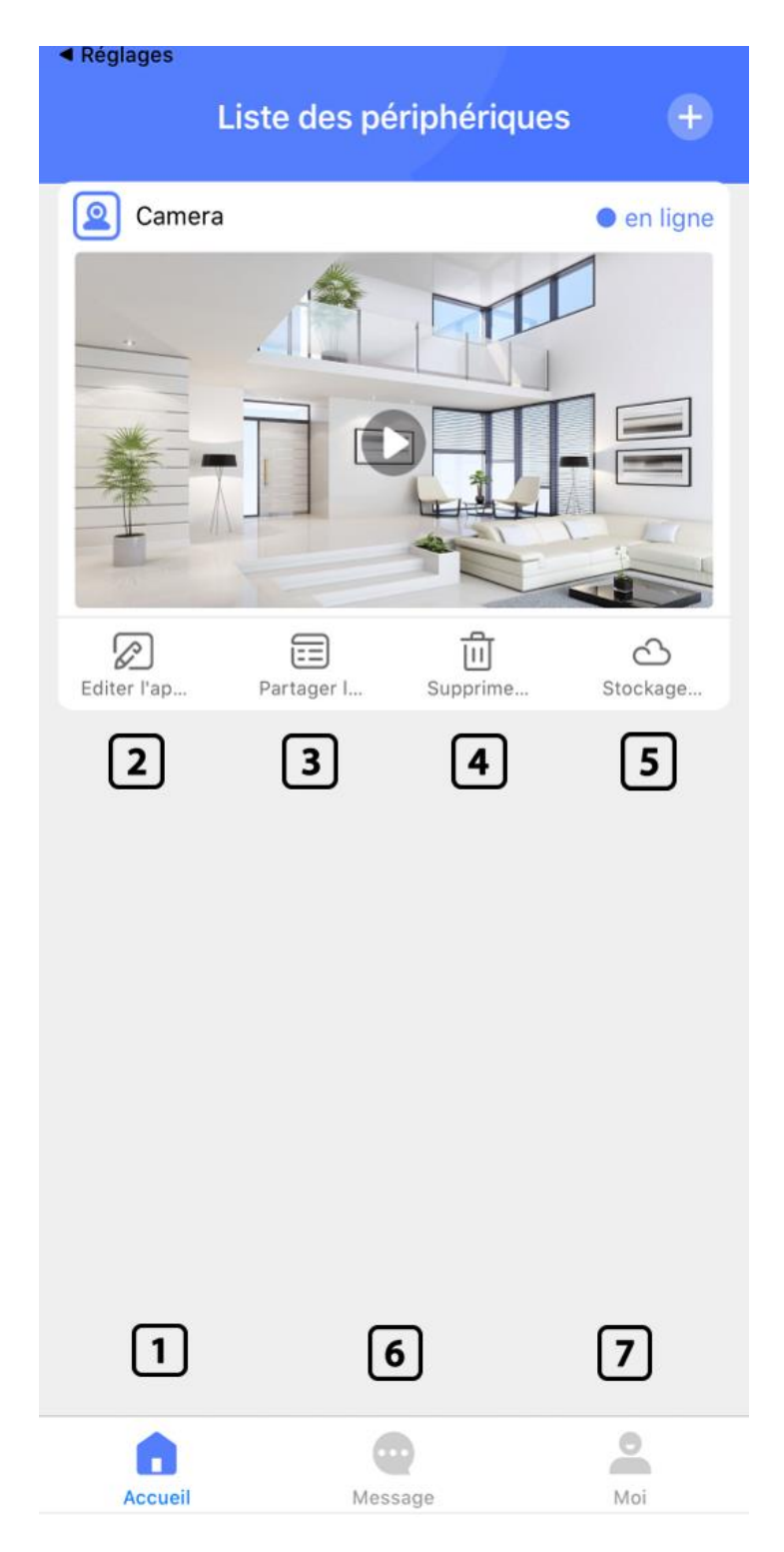

#### 1- « Espace Accueil »

2- « Editer l'appareil »Dans cet onglet vous avez la référence de l'appareil ainsi que le nom de la caméra, et la possibilité de changer le nom de la caméra.

3- « Partager l'appareil » Cet onglet vous donne la possibilité de partager le visionnage de la caméra en direct en entrant le numéro de téléphone (sans le 0) ou l'email du destinataire qui a au préalable crée un compte sur l'application.

4- « **Supprimer** »Permet de supprimer la caméra de la liste des périphériques

5- « Stockage » L'onglet stockage vous permet de stocker les enregistrements (en plus du stockage sur la carte mémoire) sur le cloud en souscrivant un abonnement.

6- « Espace message »

7- « Espace Moi »

#### Espace Message

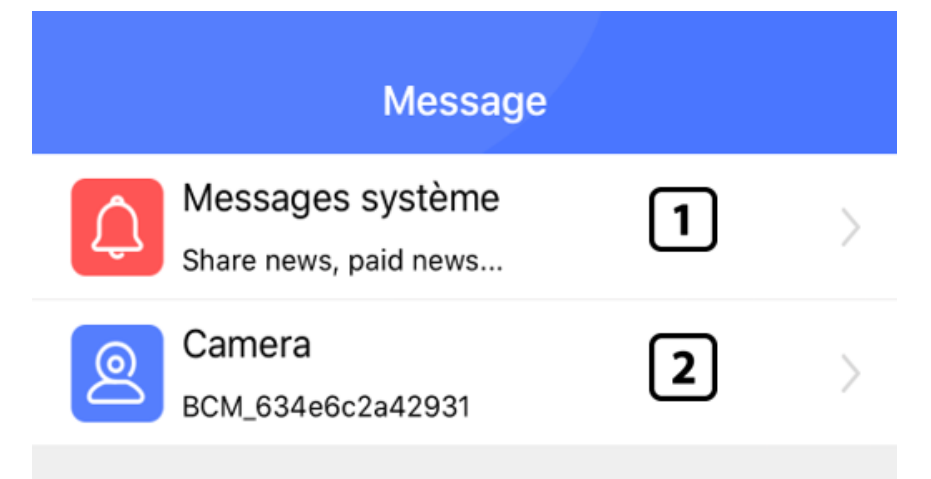

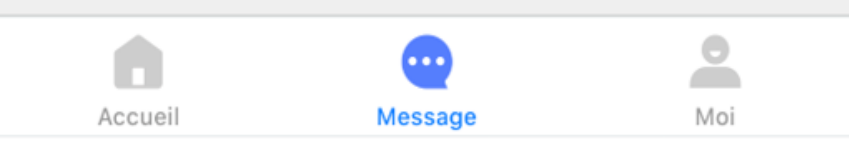

1- « Messages système » Vous avez accès aux partages des appareils, il vous suffit d'accepter l'invitation de partage pour avoir accès à la caméra partagée par un autre utilisateur.

2- « Caméra BCM\_xxx» Vous avez accès à l'historique des notifications de la caméra.

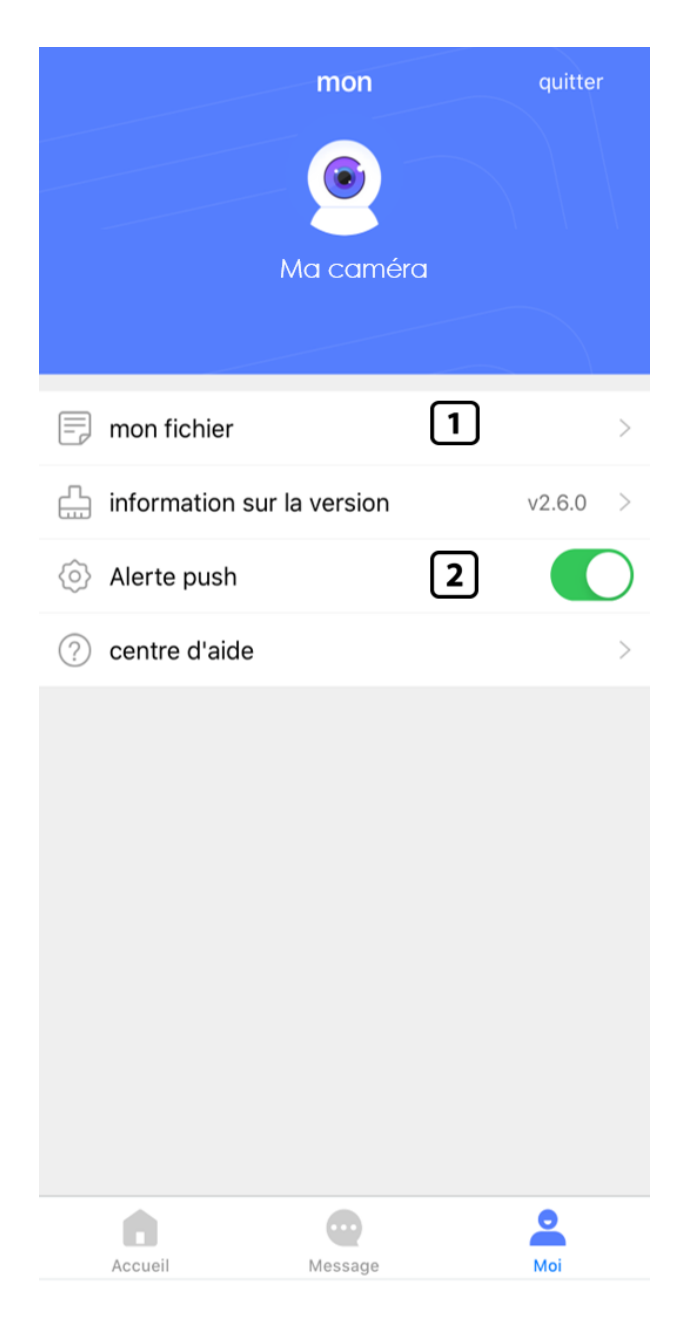

#### Espace Moi

1- L'onglet « *mon fichier* » vous donne accès à vos enregistrements photos et vidéos effectués depuis l'application.

2- Possibilité d'activer ou de désactiver les **notifications push** (recevoir une alerte dès que l'appareil détecte un mouvement).

#### Caméra

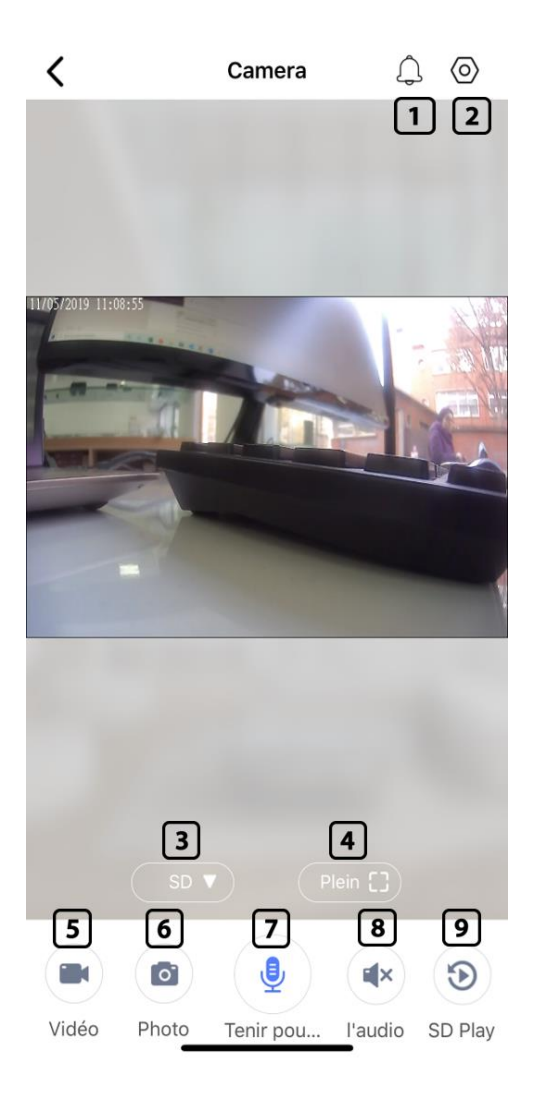

- 1. Notifications push reçus
- 2. Réglage
- 3. Qualité HD et SD
- 4. Mode plein écran

- 5. Vous permet de prendre une vidéo de l'enregistrement direct.
- 6. Vous permet de prendre des photos.
- 7. Fonction non disponible sur cet appareil.
- 8. Permet d'activer le son distant (écoute du son environnant).
- 9. Permet de voir les enregistrements stockés sur la carte mémoire

#### Réglages

| <          | réglage                              |   |   |
|------------|--------------------------------------|---|---|
| $\bigcirc$ | Réglage de base                      | 1 | > |
| ((:-       | Ensemble WiFi                        | 2 | > |
| ¢          | Réglage de l'enregistrement d'alarme | 3 | > |
| <u></u>    | paramétrage de la carte SD           | 4 | > |
| ╚          | ensemble de fuseau horaire           | 5 | > |
| H          | informations sur l'appareil          | 6 | > |
|            | mise à jour du firmware              | 7 | > |

1. Réglage du micro et de l'image

- 2. Permet de changer de wifi
- 3. Réglage des notifications et de la fonction détection de mouvement
- 4. Réglage de la carte micro SD
- 5. Réglage de l'heure (Fuseau horaire) (disponible uniquement sur iOS)
- 6. Information de base de l'appareil
- 7. Permet de mettre à jour le logiciel

#### Réglage de base : réglage du micro et de l'image

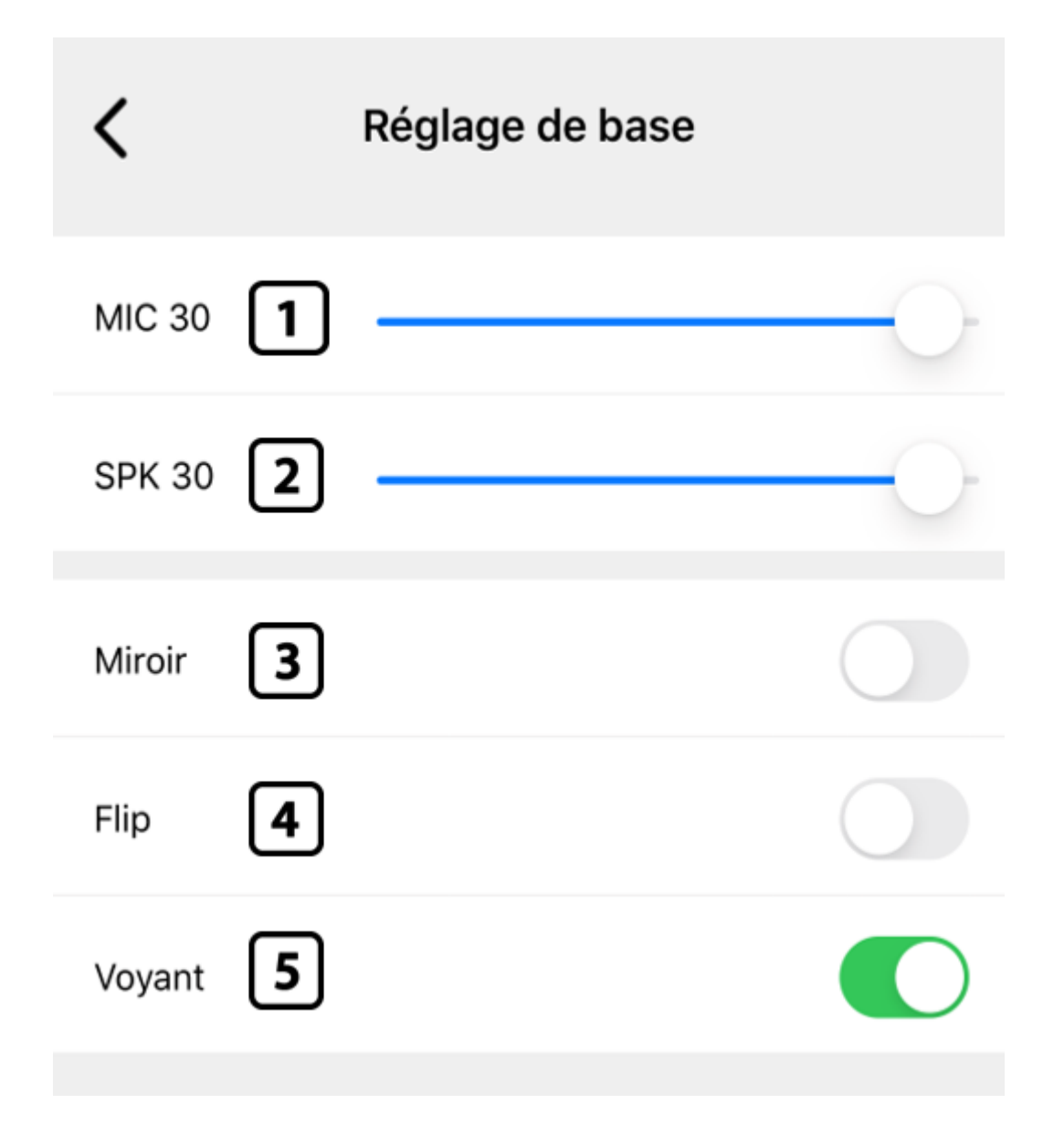

1. Permet de varier la sensibilité du micro (Max31)

- 2. Fonction non disponible sur cet appareil
- 3. Permet de basculer l'image en mode miroir (disponible uniquement sur iOS)
- 4. Permet de pivoter l'image à 180° (disponible uniquement sur iOS)
- 5. Fonction non disponible sur cet appareil
- 6. Réglage du mode nocturne (Ouvrir, Fermer, Automatique) (Sur iOS le mode nocturne est automatique par défaut)

### Ensemble wifi :

#### Permet de visualiser les réseaux Wi-Fi

| 11:09 🕫            | •11 4G 🗩             |
|--------------------|----------------------|
| <                  | Ensemble WiFi        |
| statut du périphér | ique                 |
| Nom Wifi           | NETGEAR16            |
| Sécurité           | WPA2_PSK(AES)        |
| Numéro de cana     | <b>I</b> 13          |
| sélectionnez wifi  |                      |
| Freebox-889110     | WPA2_PSK(AES)        |
| FreeWifi           | non 춗                |
| FreeWifi_secure    | WPA2_PSK(TKIP)       |
| FREEBOX_ARNA       | LDO_PN WPA_PSK(TKIP) |
| FreeWifi           | non 🛜                |

Ici vous pouvez visualiser le réseau Wi-Fi auquel votre caméra est connectée ainsi que les autres réseaux Wi-Fi environnant.

# Réglage des notifications et de la fonction détection de mouvement

| Kéglage de l'e              | nregistre en    | registrer  |
|-----------------------------|-----------------|------------|
| Alarme de détection de mo   | ouvement 1      | $\bigcirc$ |
| Vidéo de détection de mou   | ivement 2       |            |
| Sensibilité de détection de | mouvēnientsensi | bilite 3   |
| Vidéo de chronométrage      | 4               |            |
| dimanche                    |                 |            |
| Lundi                       |                 |            |
| Mardi                       |                 |            |
| Mercredi                    | 5               |            |
| Jeudi                       |                 |            |
| Vendredi                    |                 |            |
| samedi                      |                 |            |
|                             |                 |            |

- 1. Permet de recevoir une alerte push dès qu'un mouvement est détecté.
- Permet d'activer l'enregistrement vidéo dès qu'il y a un mouvement détecté.
- Vous pouvez régler la sensibilité de la détection de mouvement. (disponible uniquement sur iOS)
- 4. Vidéo de chronométrage
- 5. Permet de choisir les jours où la détection de mouvement sera appliquée

#### Réglage de la carte mémoire micro SD

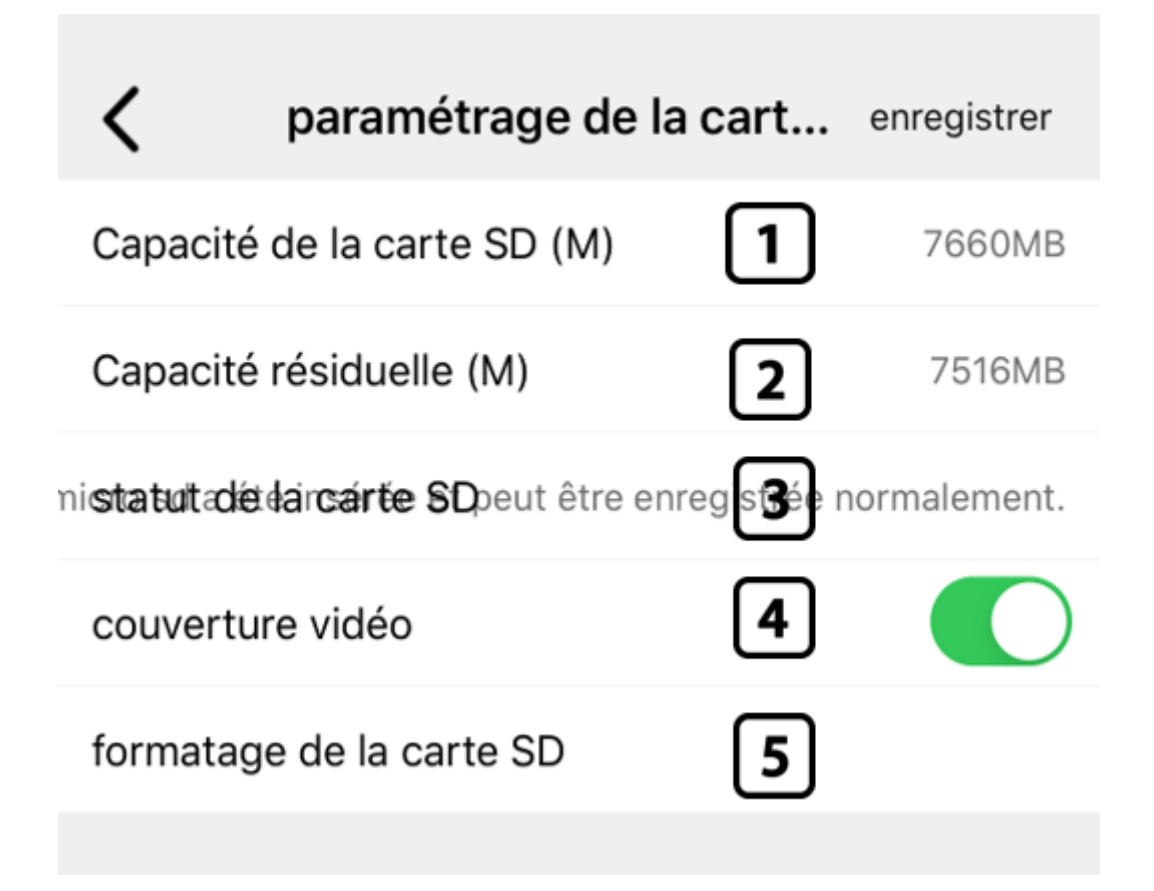

- 1. Permet de voir la capacité totale de la carte mémoire
- 2. Permet de voir la capacité restante de la carte mémoire

- 3. Permet d'activer ou de désactiver l'auto-effacement des premiers enregistrements pour libérer de l'espace sur la carte mémoire
- 4. Permet de formater (effacer) la carte mémoire

### Information de base de l'appareil

| 11:09 🕫           | ••••• 4G                         |
|-------------------|----------------------------------|
| <b>〈</b> inform   | nations sur l'appareil           |
| version du firm   | 51.1.26.1.27                     |
| nom de l'appareil | Camera                           |
| Reference de l'   | 634e6c2a42931b518b5196c20c0c4f0c |
| Adresse Mac       | fe-2b-7c-a7-2d-c4                |
| WiFi MAC          | 0c-8c-24-9c-ba-42                |
| Statut WiFi       | connecté                         |

Vous trouverez ici toutes les informations de l'appareil :

- Version du logiciel
- Nom de l'appareil
- Adresse Mac
- Wifi Mac

Statut WIFI

## Dépannage

#### Voyants :

Le voyant rouge clignote pendant la charge, une fois la batterie chargée le voyant s'éteint.

Le voyant bleu clignote si la caméra n'arrive pas à se configurer.

Le voyant est rouge et bleu fixe lorsque l'appareil est configuré et en charge.

#### Fonction Reset :

Allumez la caméra, patientez 30 secondes et appuyez pendant 10 secondes sur le bouton reset (à l'arrière de la caméra à l'aide du trombone) afin de remettre à zéro la caméra. (Ceci n'effacera pas les enregistrements mais uniquement les réglages)

## **Questions** d'utilisation

« Si le wifi est coupé, la caméra espionne continue-t-elle à enregistrer les mouvements ou non ?»

La caméra enregistrera les mouvements sur la carte mémoire (non fournis) à condition que le paramètre détection de mouvement soit activé. Mais vous ne pourrait pas visionner les images en directe sur votre smartphone, car vous n'aurez plus de connexion wifi.

« L'image en direct n'est pas fluide / claire. »

Sélectionnez une résolution (HD/SD) appropriée en fonction de votre vitesse de connexion.

« La caméra n'arrive pas à se connecter, perd le contact ou est hors-ligne. »

1) Assurez-vous que la caméra est à portée d'un bon signal wifi

2) La batterie est faible ; branchez l'appareil à une source d'alimentation pour une utilisation en continu.

3) Assurez-vous que vous êtes bien connecté à internet (4G, 3G, Wi-Fi)

4) Essayez d'ajouter la caméra sur un autre téléphone connecté, pour cela vous pouvez partager la caméra à un destinataire disposant d'un compte sur l'application.

« Le contenu de l'application ressemble au mode d'emploi mais n'est pas identique. »

L'application est continuellement optimisée, son interface est sans cesse améliorée et des fonctions y sont ajoutées. « Combien de caméras puis-je ajouter à l'application ? »

Vous pouvez ajouter autant de caméra que vous souhaitez.

« Comment régler le détecteur de mouvement et l'alarme ? »

Comme il vous l'est expliquer dans les paramétrages vous avez cette possibilité depuis :

Icone paramétrage > « Réglage de l'enregistrement et d'alarme » > Alarme de détection de mouvement et/ou Vidéo de détection de mouvement.

« Combien de personnes peuvent voir l'image en direct ? »

La caméra supporte 2 connexions simultanés.

« Ma carte mémoire n'est pas détectée, que faire ? »

- Vérifiez que votre carte mémoire est une carte micro SD de classe 10 comprise entre 4Go et 128 Go.
- Veuillez vérifier que votre carte mémoire est vierge et non formatée depuis un MAC.

<sup>«</sup> Comment lire les vidéos de la carte SD ? »

Vous pouvez lire les vidéos dans :

L'interface de l'application : Accéder à la vision en temps réel de la caméra **> SD Play** 

Sur un téléphone en y insérant la carte mémoire avec ou sans adaptateur (non fournis) selon le téléphone.

Sur un ordinateur en y insérant la carte mémoire avec un adaptateur (non fournis)

« J 'ai oublié mon mot de passe »

Cliquer sur « *mot de passe oublié* » puis créer un nouveau mot de passe et cliquer sur « *obtenir un code de vérification* » qui vous sera envoyer sur votre numéro ou sur votre email selon le choix que vous aurez fait pour l'identifiant.

« Le soir, cette caméra Wi-Fi activera-t-elle automatiquement le mode de vision nocturne ? »

Oui la caméra dispose d'un capteur intelligeant qui active la vision nocturne automatiquement selon la luminosité.

« Puis-je amener cette caméra wifi à l'extérieur ? »

Oui il est possible de l'emporter à l'extérieur, cette caméra dispose d'une batterie et lorsqu'elle est chargé intégralement, vous aurez une autonomie de 2 heures. Vous pouvez la connecter à une batterie de secours pour augmenter son autonomie.

#### « Peut-elle être utilisé pendant le chargement ? »

Oui, cette caméra espion peut être utilisé pendant le chargement, ça vous permettra de filmer 24h/24.